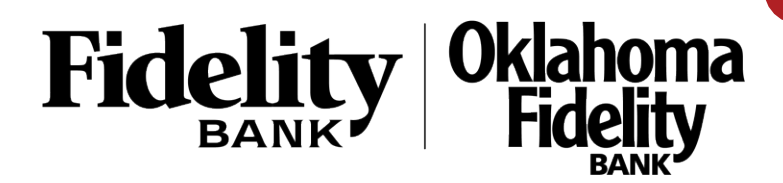

## Note: The WebScan application MUST be updated prior to the first deposit with DirectLink

1. From the Direct Link Remote Deposit dashboard, select Help > Download Scanner Drivers

| Administration - | Deposits -             | Reports         | Help +                        |                            |
|------------------|------------------------|-----------------|-------------------------------|----------------------------|
|                  |                        |                 | Download WebScan              | t                          |
| Welcome          |                        |                 | Merchant User Guide           | _                          |
| Today is 05/11/2 | 021 at 9:33:08 AM!     | ,               | Dashboard User Guide          | 021 at 10:48:15 AM.        |
| Fidelity Bar     | k. NA is proud to h    | nave vou as a f | Live Chat                     | nture customer             |
| DirectLink Remo  | te Deposit Capture g   | ives you the at | About                         | ecks remotely, manage      |
| your remote che  | ck deposits and resea  | arch those dep  | osits anytime, anywhere, fror | n any device.              |
| You made your I  | ast deposit for \$0.00 | on UNKNOWN      | l at Unknown (Processed on    | UNKNOWN).                  |
| For any addition | al information, please | call our End U  | Jser Support Line @ (855) 25  | 51-6388 or visit us at our |
| website www.fid  | elitybank.com.         |                 |                               |                            |
| Thank you!       |                        |                 |                               |                            |

2. After selecting 'Download WebScan', select 'Next'.

|                                                                                 | -                             |
|---------------------------------------------------------------------------------|-------------------------------|
| he installer will install WebScan to the following folder.                      | R.                            |
| o install in this folder, click "Next". To install to a different folder, enter | r it below or click "Browse". |
| Eolder.                                                                         |                               |
| C:\Program Files (x86)\FIS\\VebScan\                                            | Browse                        |
|                                                                                 | Disk Cost                     |

3. The application will begin to install the update.

|                                                                                                    | 👹 WebScan                                                                      |                                                              | - |     | ×  |
|----------------------------------------------------------------------------------------------------|--------------------------------------------------------------------------------|--------------------------------------------------------------|---|-----|----|
| A dialogue box will appear stating that the application needs to be updated. Select 'Continue'.                                                                                                    | Installing WebScan                                                             |                                                              |   |     | -  |
|                                                                                                    | WebScan is being installed.                                                    |                                                              |   |     |    |
|                                                                                                    | Please wait                                                                    |                                                              |   |     |    |
| WebScan Files in Use<br>The following applications are using files which the installer m<br>applications and click "Try Again", or click "Continue" so that<br>installation, and replaces these files when your system restarts | ×<br>ust update. You can either close the<br>the installer continues the<br>s. |                                                              |   |     |    |
| WebScanCapture (Process Id: 14212)                                                                                                    |                                                                                |                                                              |   |     |    |
|                                                                                                    |                                                                                | <back news<="" td=""><td></td><td>Can</td><td>el</td></back> |   | Can | el |
| Try Again Co                                                                                                    | ntinue Exit Installation                                                       |                                                              |   |     |    |

4. Once the application has been updated, another dialogue box will appear asking to restart. Select 'No'.

| WebScan        |                      |                     |                          | ×         |
|----------------|----------------------|---------------------|--------------------------|-----------|
| You must resta | at your system for t | he configuration ch | anges made to WebSca     | n to take |
| BIECC CICK I   | es to restart now o  | ni you pianto n     | la lually restart later. |           |
|                |                      | ,                   | 4                        |           |
|                | Yes                  | 2                   | No                       |           |

6. To ensure the application has been updated, open the icon menu in the Windows Taskbar and right click the WebScan application icon.

Select 'Origin Domain Settings' in the 'Setting Type' dropdown menu.

| an Configuration                 | ं                                                                                                    | -                                                                                                    |                                                                                                    | ×                                                                                                    |
|----------------------------------|----------------------------------------------------------------------------------------------------|----------------------------------------------------------------------------------------------------|----------------------------------------------------------------------------------------------------|----------------------------------------------------------------------------------------------------|
| pe:                              |                                                                                                    |                                                                                                    |                                                                                                    |                                                                                                    |
| main Settings 🛛 🗸                |                                                                                                    |                                                                                                    |                                                                                                    |                                                                                                    |
| omain Settings<br>de Domain URL: |                                                                                                    |                                                                                                    |                                                                                                    | _                                                                                                    |
| Add Domain                       | Remo                                                                                                  | we Sele                                                                                                    | cted                                                                                                    |                                                                                                    |
| //netimagelr5.fidelityifs        | s.com                                                                                                 |                                                                                                    |                                                                                                    |                                                                                                    |
| Cancel                           | Upda                                                                                                  | te                                                                                                    |                                                                                                    |                                                                                                    |
|                                  | pe:<br>main Settings ~<br>omain Settings<br>ste Domain URL:<br>Add Domain<br>//netimagelr5.fidelityfs | pe:<br>main Settings v<br>omain Settings<br>the Domain URL:<br>Add Domain Remo<br>//netimagelr5.fidelityifs.com | pe:<br>main Settings v<br>omain Settings<br>the Domain URL:<br>Add Domain Remove Sele<br>//netimagelr5.fidelitylfs.com | pe:<br>main Settings<br>omain Settings<br>the Domain URL:<br>Add Domain Remove Selected<br>//netimagelr5.fidelitylfs.com |

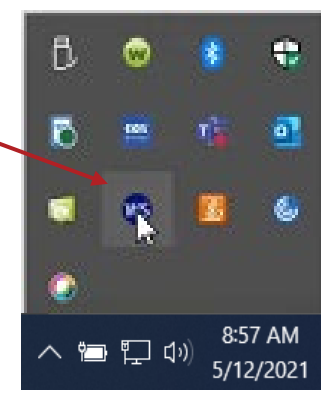

You should now see https://netimagelr5.fidelityifs.com

5. Once the application is updated as shown, proceed to DirectLink remote deposit capture process. https://www.fidelitybank.com/globalassets/documents/q2-conversion/dlm-instructions-guide.pdf

Note: ALL deposits going forward will be completed using the DirectLink Remote Deposit application via Business Online Banking – the EZ Depositor application will no longer be functional.